## **Plustid**

Hvis man har en medarbejder, der skal på plustid, skal dette håndteres med en ændring i Statens HR samt en serviceanmodning til SAM.

Statens HR kan godt håndtere arbejdstid over 37 timer, men fordi SLS ikke kan håndtere over 37 timer i feltet arbejdstid, retter integrationsplatformen det til 37 timer. Institutionerne skal derfor give SAM besked om, at medarbejderen skal på plustid. Rent teknisk håndteres plustid ved at SAM manuelt tilføjer en løndel på personen.

Vejledningens afsnit

- A. Ændre arbejdstid
- B. Tildel elementet for plustid
- C. Serviceanmodning

## A. Ændre arbejdstid

- 1. Navigér til fanen Min arbejdsstyrke, klik på Vis flere under Hurtige handlinger
- 2. Klik på Ændr arbejdstimer
- 3. Søg den person frem som du skal ændre arbejdstid på.
  - a. Indtast enten **navn, HCM-ID, CPR-nr**, eller **Nøgleord** eller blot en del af disse oplysninger. Husk du kan bruge % som jokertegn, hvis du er i tvivl om f.eks. stavemåden.
  - b. Klik på Navnet i søgeresultater

#### Sektion - Hvornår og Hvorfor

4. Udfyld **startdato** for den nye arbejdstid.

| Hvornår og hvorfor                                   |    |                  |  |
|------------------------------------------------------|----|------------------|--|
| *Hvornår starter arbejdstimeændringen?<br>01-09-2020 | Ľ. |                  |  |
|                                                      |    | For <u>t</u> sæt |  |

5. Klik Fortsæt

Sektion - Arbejdstimer

- 6. Udfyld feltet **Arbejdstimer** med medarbejderens reelle arbejdstimer (fx 40 timer/uge) samt **andre** relevante felter.
- 7. Klik på Fortsæt
  - a. Feltet 'FTE' opdateres automatisk, når værdien for arbejdstimer ændres
  - b. Plustiden slår IKKE automatisk igennem i SLS. Institutionerne skal derfor give SAM besked om, at medarbejderen skal på plustid. Følg derfor resten af denne vejledning.

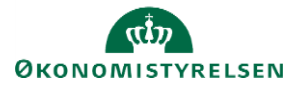

| Ansættelsesforholdsnr. | Headcount |    |
|------------------------|-----------|----|
|                        |           | 1  |
| *Arbejdstimer          | Starttid  |    |
| 32 Ugentlig ~          | 8:30 AM   | Ťà |
| FTE                    |           |    |
| 0.8648648649           | Sluttid   |    |
|                        | 3:54 PM   | Ëo |

Sektion - Kommentarer og vedhæftninger

- 8. Udfyld evt. kommentar til den HR-medarbejder, som skal godkende ændringen.
- 9. Klik på Afsend i øverste højre hjørne, og ændringen bliver hermed sendt til godkendelse.

# B. Tildel elementet for plustid

Når arbejdstidsændringen er godkendt, skal der tildeles elementet for plustid til medarbejderen.

- 1. Naviger til Min arbejdsstyrke
- 2. Klik på Vis flere under Hurtige Handlinger
- 3. Klik på Hurtig handlingen Administrer kompensation
- 4. Fremsøg medarbejderen, der skal på plustid.
- 5. Klik på medarbejderens navn i søgeresultaterne

Sektion - Hvornår

- 6. Angiv hvilken dato ændringen skal gælde fra.
- 7. Klik derefter på Fortsæt.

| 1 When                                                |            |                  |  |
|-------------------------------------------------------|------------|------------------|--|
| *Hvornår starter dette ansættelsesforho<br>01-08-2020 | ıld?<br>⊡⊚ |                  |  |
|                                                       |            | For <u>t</u> sæt |  |

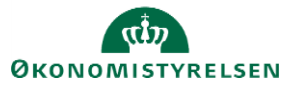

### Sektion - Yderligere kompensation

8. Klik på **+Tilføj** for at tildele det nye element

| 2 Yderligere kompensation                                               |                      |          |
|-------------------------------------------------------------------------|----------------------|----------|
| Præansættelse<br>Manuelle anciennitetsdatoer<br>01-09-2019 - Vedvarende | Ja   Tilbagevendende | + Tilføj |
| Vis forrige kompensation                                                |                      |          |
|                                                                         | Fortsæt              |          |

- 9. Vælg Lønoplysninger i feltet Plan I feltet Indstilling, v
- 10. Vælg **Plustid** i feltet Indstilling. Yderligere felter vil nu komme frem.
- 11. Udfyld de relevante felter
- 12. Klik derefter på **OK**. Elementet vil nu fremgå over listen med den angivende startdato.

|                                                                                     |        | ок                                     | Annuller |
|-------------------------------------------------------------------------------------|--------|----------------------------------------|----------|
| Plan                                                                                |        |                                        |          |
| Lønoplysninger                                                                      | $\sim$ |                                        |          |
| Indstilling                                                                         |        |                                        |          |
| Plustid                                                                             | $\sim$ |                                        |          |
| *Startdato                                                                          |        | Antal timer pr. uge (maks 42 timer)    |          |
| 01-08-2020                                                                          |        |                                        |          |
| lkrafttrædelsesdato skal kun udfyldes, hvis forskellig fra<br>ovenstående startdato |        | Rådighedstillæg skal indgå i beregning |          |
| dd-mm-yyyy                                                                          | Ċ      |                                        |          |
| Evt. slutdato                                                                       |        | Identifikation for afvigende kontering |          |
| dd-mm-yyyy                                                                          | Ċo     |                                        |          |
| Vis planoplysninger                                                                 |        |                                        |          |
|                                                                                     |        |                                        |          |

- 13. Klik på **Fortsæt**, hvis du vil tilføje en kommentar til godkenderen.
- 14. Klik på Afsend, og ændringen vil nu være klar til godkendelse.

## C. Serviceanmodning

Efter godkendelse af indtastede data i Statens HR, får opretteren af informationerne en notifikation om godkendelsen er godkendt. Herefter sendes en serviceanmodning til SAM.

- 1. Klik på HR Helpdesk og HR-serviceanmodninger
- 2. Klik Opret serviceanmodning i højre hjørne
- 3. Under Titel angives proces og navn på medarbejder

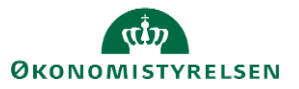

| ≡ STATENS HR                                                                     |                                                                                                    |                              |                                         |                                                                              | â                                                                                                    | 17 RB        |
|----------------------------------------------------------------------------------|----------------------------------------------------------------------------------------------------|------------------------------|-----------------------------------------|------------------------------------------------------------------------------|----------------------------------------------------------------------------------------------------|--------------|
| HR-serviceanmodninger Opret serviceanmodning Opret serviceanmodning              | ×                                                                                                    | Løngruppe n<br>vælges, når H | ummer, det samme<br>R laver blanket via | e, som der<br>lønportale                                                     | Gem og fortsæt                                                                                                    | Annuller     |
| * Titel<br>Primært kontaktnavn<br>Primær kontakts e-mail<br>Status<br>* Category | Fratmadelse – Frederik Madsen<br>Randall Boggs<br>cworm@deloitte.dk<br>Ny<br>SLS-SAM – Kun for HR-administratorer | • <b>60</b>                  | * likrafi                               | Berørt part<br>* Proces Navn<br>* Løngruppenr.<br>* Lønnr.<br>ttrædelsesdato | Frederik Madsen<br>Fratzedelse<br>123<br>1234567891234<br>31-10-2020                                                    | ~<br>~       |
| Detailer om serviceanmodning                                                     |                                                                                                    |                              |                                         |                                                                              | Ikrafttrædelsesdato bruges af SAM til at<br>trække rapporten. Denne skal være identisk<br>med datoerne for lønelementer |              |
|                                                                                  | [                                                                                                    | Lønnummer er<br>find         | CPR og løbenumme<br>es i Statens HR.    | r. Denne                                                                     | 1000 14                                                                                                    | gn tilbage 🦼 |

- 4. Vælg kategorien SLS-SAM Kun for HR-administratorer
- 5. Udfyld resterende informationer

Bemærk at startdato for fratrædelse skal være lig med ikrafttrædelsesdatoen angivet i serviceanmodningen

### Klik Gem og Luk.

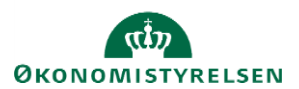